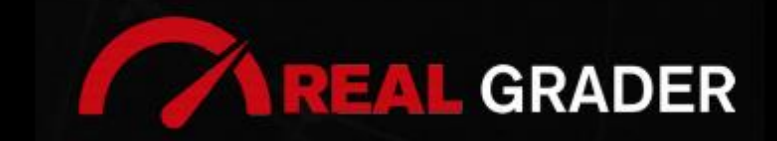

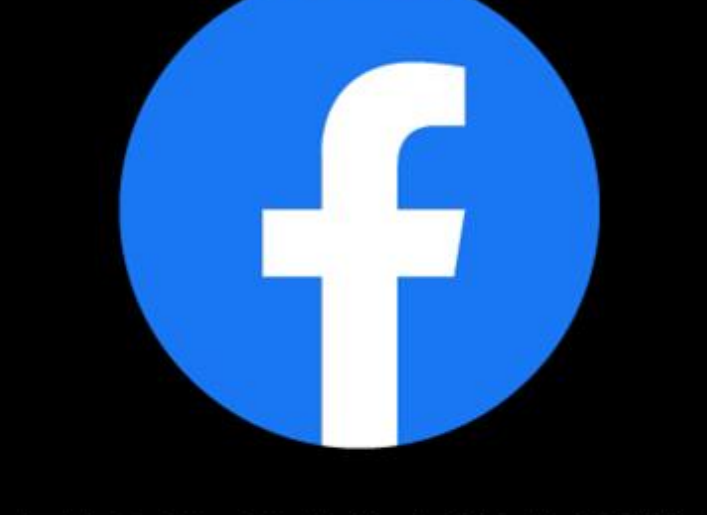

# THE 5 SITE DIGITAL BLUEPRINT

## Created by: ALEX MONTALENTI

National Speaker and Co-Founder at Real Grader Marketing and Sales Leader

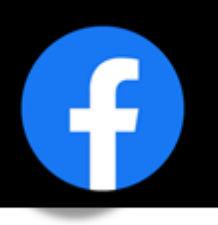

### TABLE OF CONTENTS

Overview About Real Grader **Types Of Facebook Profiles Creating A Page** Managing A Page Add A Button **Edit General Settings** Edit Page Info **Edit Templates And Tabs Edit Notifications** Messenger Settings Page Roles Instagram Connect **Expand Audience- Get Likes** Get Reviews Instacard Add Media **Create Events Create Posts** Checklist **Client Reviews** Optimize Your Digital Profile With Real Grader Learn More

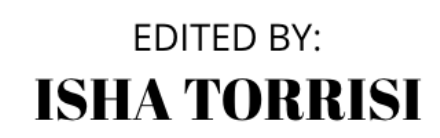

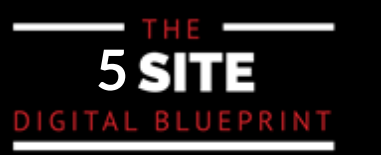

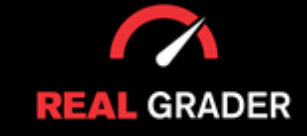

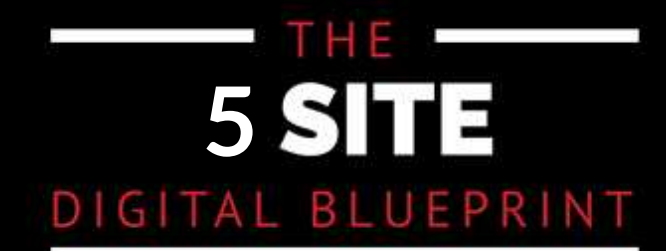

## OVERVIEW

This guidebook is part of The **5 Site Digital Blueprint** brought to you by Alex Montalenti, Real Grader and Real Grader University.

## ABOUT ALEX MONTALENTI

Alex is a leading technology innovator, serial entrepreneur, and coach to realtors. With more than 20 years of experience, he is responsible for the creation of multiple companies and the development of training programs for real estate professionals.

Alex focuses on social media growth, digital branding, technology solutions, reputation management, and sales growth

Son of a Romanian immigrant, Alex began developing solutions by helping his mother, now A retired real estate agent. It was 1999, the time when the internet disrupted the industry and hundreds of realtors saw themselves struggling with technology. After he saw the value in using technology, he became the founder of one of the first website and marketing companies for real estate in Long Island. Today, those companies are eRealty Media and Real Grader.

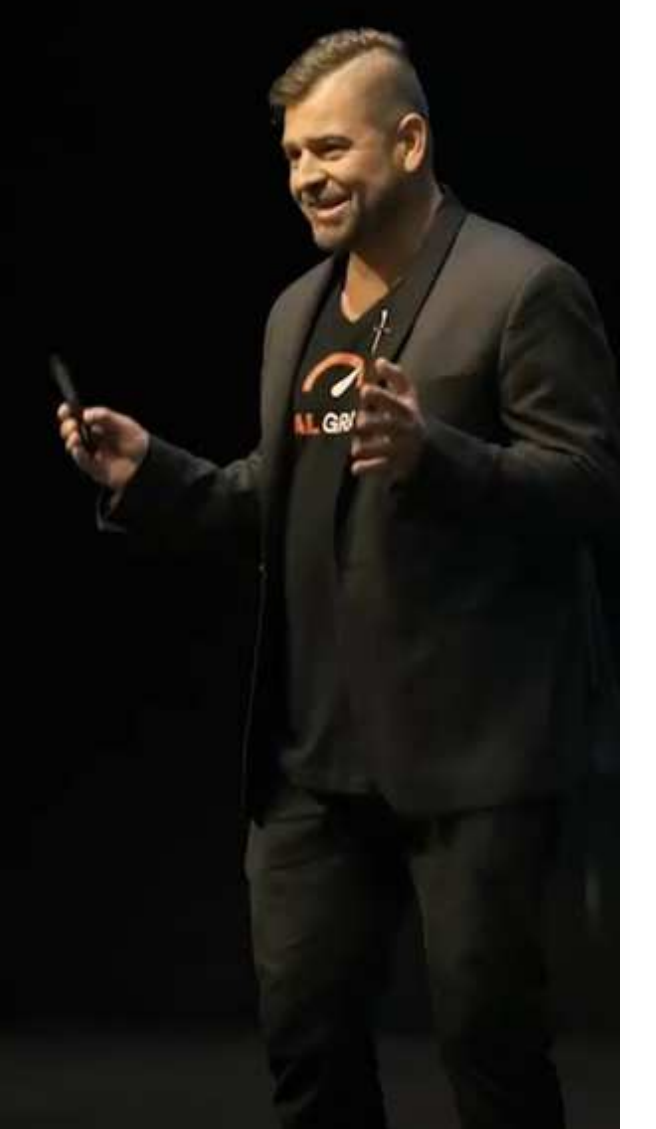

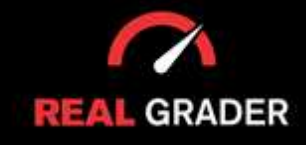

## THE 5 SITE DIGITAL BLUEPRINT

## ABOUT REAL GRADER AND OUR UNIVERSITY

Our mission is to help 100,000 agents reduce frustration and stress. This will enable them to expand their digital footprint and their real estate business. We are here to help you get the information and services to grow your business and enrich the quality of your life. With access to our education and training on digital marketing, you will learn to leverage your time and delegate the rest to us. Our training and our services have helped agents to multiply their business in less than one year with simple yet crucial solutions we developed.

After COVID-19, RealGrader made all their members-only training available freely to all realtors and this has allowed hundreds to grow in social media a reported 600%! And the best way for any new or experienced realtor to begin to see similar results is to enroll in the 5 Site Optimization Plan. This plan is the foundation yet it works in harmony with the InstaCard, a way to share your entire portfolio of online marketing with a single click. Contact us to learn more at realgrader.com

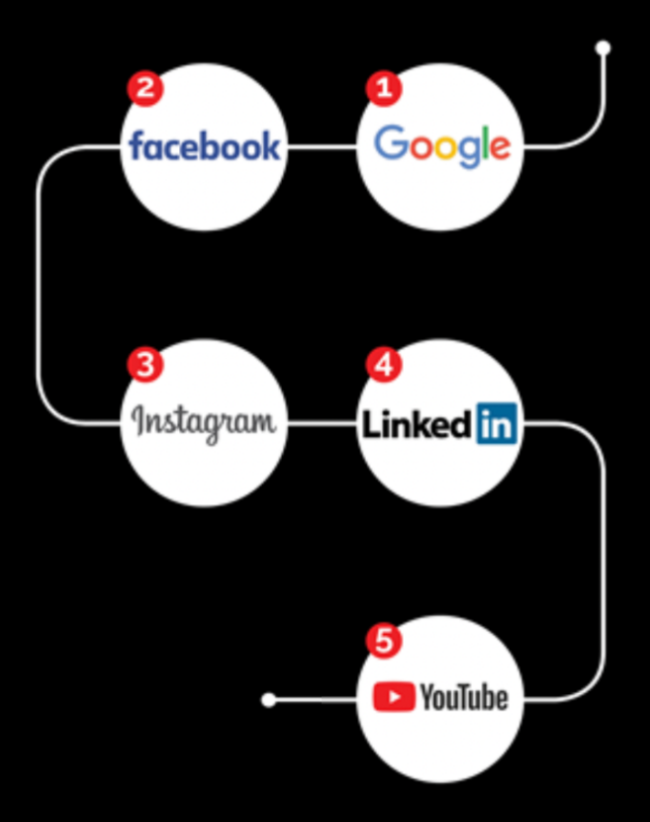

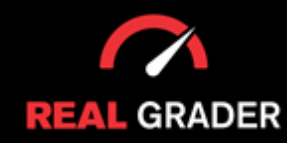

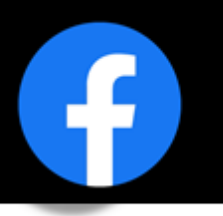

Which profile type do you possess? What kind of content do you publish? Does that content have an audience attached? The answers to these questions are vital components to consider when building a Facebook business. Learning to discover how to improve your Facebook presence, raise your engagement, and generally take it to the next level can bring your service/product to a new realm of marketing.

#### **TYPES OF FACEBOOK PROFILES**

The two different types of profiles Facebook offers are used for different purposes and perspectives to an individual. For this reason, you need to see what type of structure works for your demand. As seen in the images below, there are personal or business profiles.

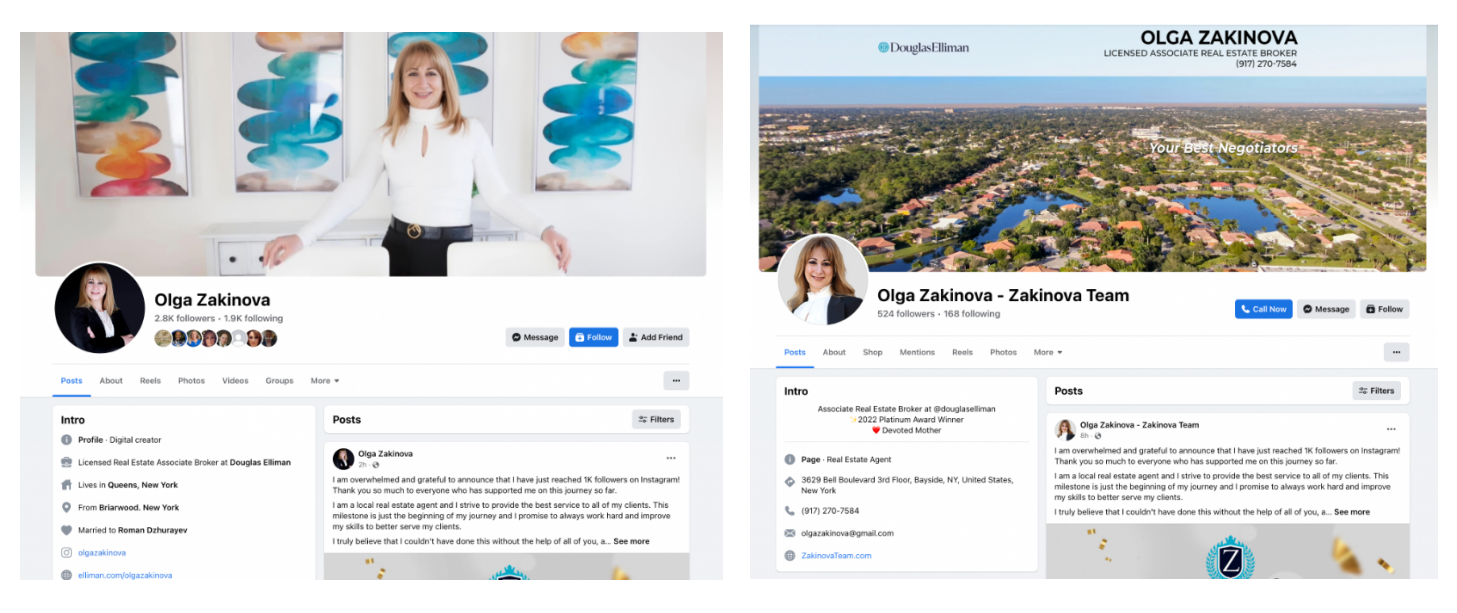

#### PERSONAL

#### **BUSINESS**

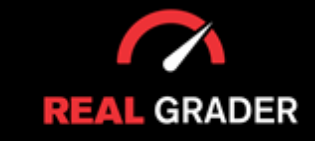

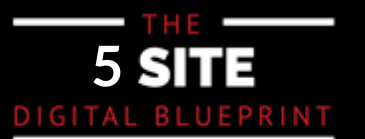

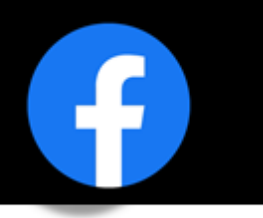

However, to access your business profile, you need to log into your personal profile. These profiles are both a necessity to achieve a well-rounded and successful digital presence.

To label the differences more clearly between what makes up a personal or business profile, here are the Facebook factors:

| PERSONAL                                                                                                    | BUSINESS                                                                 |
|----------------------------------------------------------------------------------------------------|--------------------------------------------------------------------------|
| 5,000 friends maximum                                                                                         | Unlimited likes on your page<br>(not friends)                            |
| A "friend" has to be requested and<br>accepted                                                                | A "like" is basically a subscription to<br>your page                     |
| Build connections with clients and<br>nurture those relationships                                             | Connecting this to your Instagram enables the Instagram business feature |
| You can request clients on your<br>personal page, and then invite them to<br>like your business pages as well | Post business content: listings, videos,<br>community posts              |

Overall, having both of these profiles can open numerous opportunities for your business, from creatil connections to building client relationships, from reposting real estate or other content on your page t your personal account, and just fabricating a connection between both pages to further advertise you business.

The question is how to create and handle what a business profile/page functions and values are.

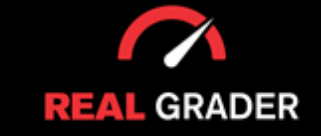

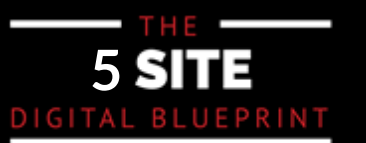

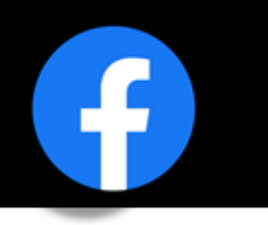

### **CREATING A PAGE**

If you haven't created your own business page, this is the rundown of the vital steps to take. Firstly you should login into your Facebook personal account, click on the menu icon, and click pages under the "create" tab. This will bring you to a layout template of your business page.

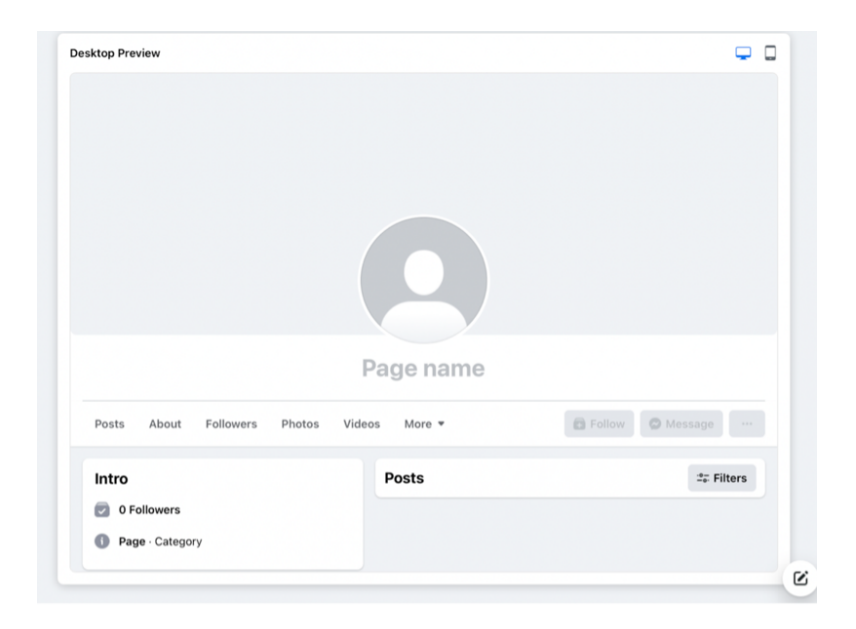

This template is the ideal visual setup when creating your page because you can see how every piece of information fits. On a sidebar you will be asked to fill out information about your business accordingly, including page name, category (e.g real estate), and biography. You then finish setting up by providing basic information of location, contact, and hours of operation.

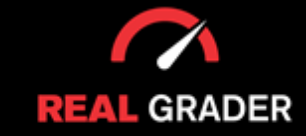

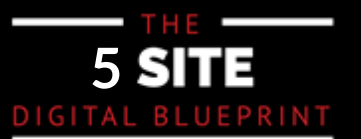

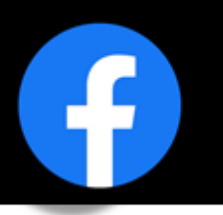

From here Facebook gives you the option to customize your page with a profile picture and cover photo. The headshot you use on all of your social media platforms should be your profile picture. This defines your brand and makes you recognisable. The cover image you provide next will essentially serve as your page's background.

Ultimately, wrap up the creation of a business age by connecting with friends and inviting them to your page. The image below shows the first sidebar feature on the left.

| ages - Create a Page                                                                                            | Desktop Preview                            | φ         |
|----------------------------------------------------------------------------------------------------|--------------------------------------------|-----------|
| our Page is where people go to learn<br>ore about you. Make sure yours has all<br>be information they may need. |                                            |           |
| Page name (required) 🖉                                                                                          |                                            |           |
| te the name of your business, brand or organization, or name that helps explain your Page. Learn More           |                                            |           |
| Category (required)                                                                                             |                                            |           |
| Real Estate Company ×                                                                                           |                                            |           |
| ter a category that best describes you.                                                                         |                                            |           |
| Bio (optional)                                                                                                  | XXZ Back Fatata                            |           |
|                                                                                                    | XYZ Real Estate                            |           |
|                                                                                                    |                                            |           |
| Il people a little about what you do.                                                                           | Posts About Followers Photos Videos More * |           |
|                                                                                                    |                                            |           |
|                                                                                                    | Intro Posts                                | # Filters |
|                                                                                                    | Ø Followers                                |           |
| Create Base                                                                                                    | Page - Real Estate Company                 |           |
| Greate Page                                                                                                    |                                            |           |

Make sure to follow the legal guidelines within Facebook and those of your company. It would also be recommended to have your name included in the page name to increase your online presence and it be easily searchable to potential clients or individuals.

The final option for setting up your account is to create a calendar where clients may make online appointments with you. This stage is optional, but you can evaluate it for yourself.

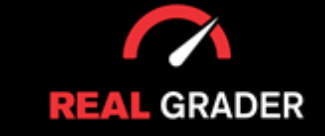

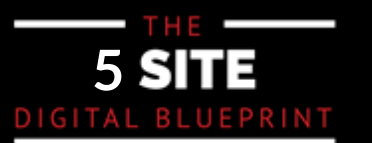

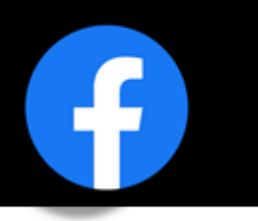

#### MANAGING A PAGE

Managing what creating a page might bring is the most customizable and vital element to the image want to create. Go through all of your managing elements facebook offers and the setting to become familiar and fill out all the necessary information.

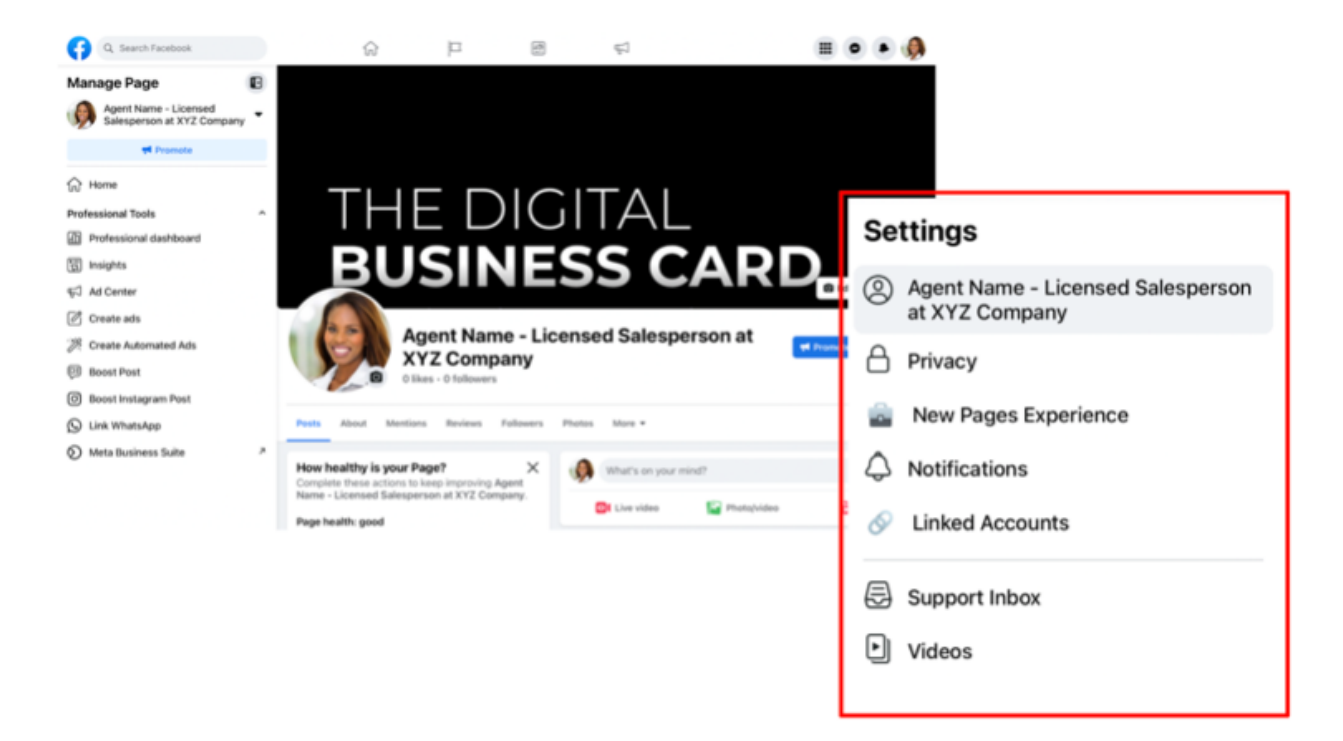

The cover photo is the one with the dark background in the upper picture. Make this specific to your requirements so that it will interest your client. Make it appealing because this is the page's first impression.

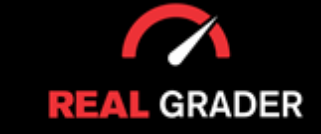

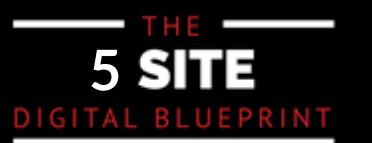

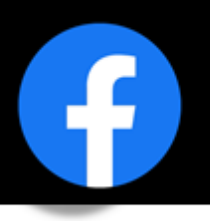

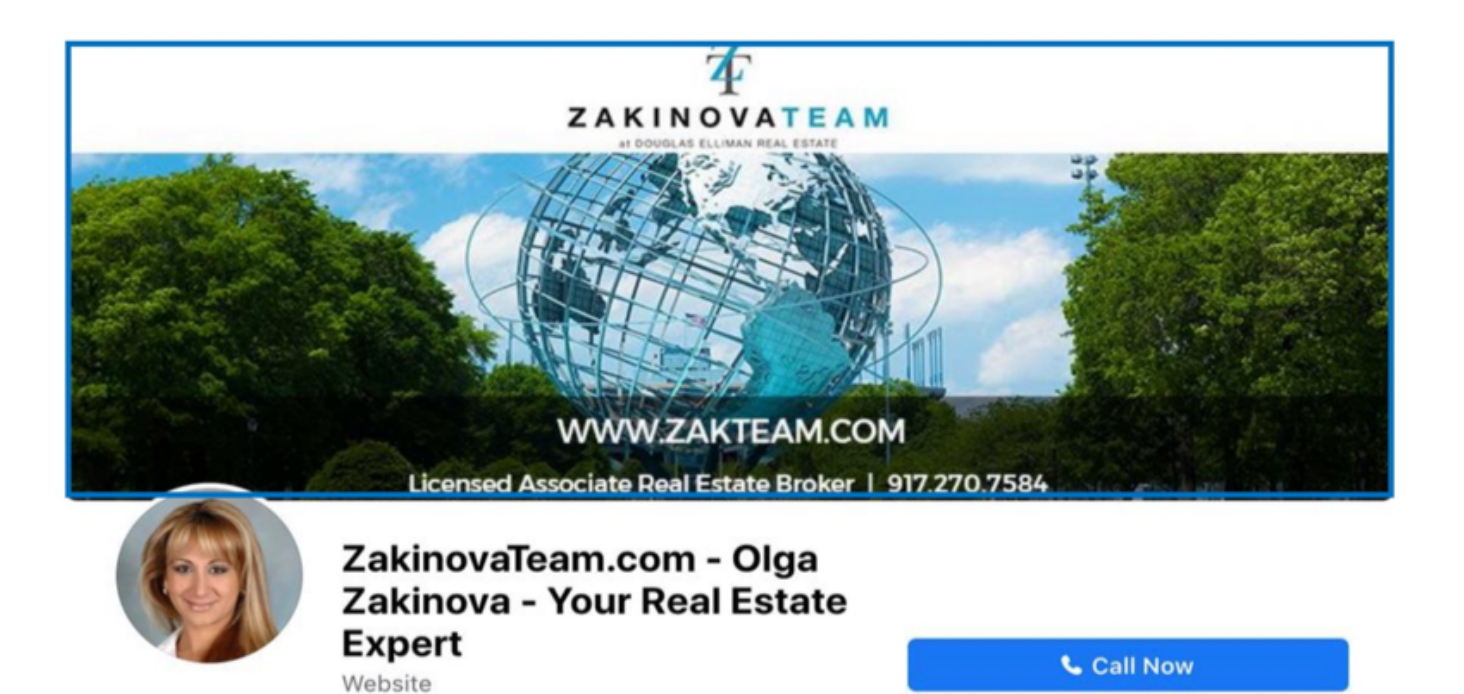

An image of a real estate agent's cover photo is seen in the image above. To make the same impact, you might want to copy this. Concentrate on slick designs that establish your credibility and demonstrate professionalism.

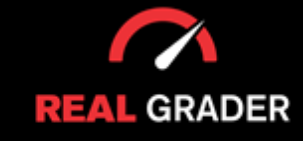

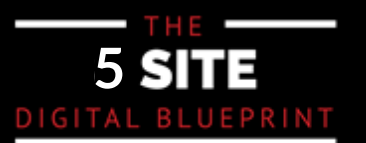

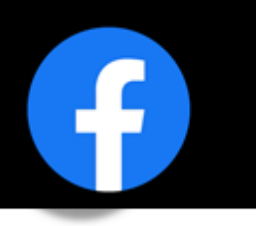

#### ADD A BUTTON

Your page's call to action is this button, which can be found under a column "How healthy is your page?". This column helps you create a well rounded and present page on Facebook business.

The suggested options are email and phone call and more shown below, with a phone number being especially ideal for mobile users who want to reach you with just one click. It enables your clients to easily get in touch with you via phone, email, or any other various other contact platforms. You may examine all of the button's options in the image below, under "Choose an option," and choose the one that best suits your needs.

#### CALL-TO-ACTION PAGE BUTTON

| Agent Name - Li                                     | icensed Sale          |                                                                              |                               |              |
|-----------------------------------------------------|-----------------------|------------------------------------------------------------------------------|-------------------------------|--------------|
| XY/ Company                                         |                       | esperson at                                                                  | Ħ Promote                     | 😽 Manage     |
| 0 likes · 0 followers                               |                       |                                                                              |                               | 🖍 Edit       |
| o <mark>sts</mark> About Mentions Reviews Followers | Photos More 🔻         |                                                                              | Action Button                 | >            |
| ow healthy is your Page? X                          | What's or             | Choose an option<br>Tell people how to engage<br>button at the top of your P | with you by customizing age.  | g the action |
| ame - Licensed Salesperson at XYZ Company.          | OI Live vide          | Help people support you<br>Book Now<br>Connect a scheduling too              | I so people can book appointn | ments        |
| age nearth: tair                                    | Featured              | Sign Up<br>Opens a website with a si                                         | gn-up form                    | (            |
| Vrite a welcome post                                | People won't see this | Start Order<br>Opens a website for a res                                     | taurant                       | (            |
|                                                     | Posts                 | View Shop<br>Choose where people car                                         | n find your products          | (            |
| S Link your WhatsApp account                        | = 4                   | Choose where people car                                                      | i find tickets                | (            |
| Add an action button                                | Agent Name            | Get people to contact you                                                    | u                             |              |
|                                                     | October 25, 2         | Starts chat on Facebook I                                                    | Vlessenger                    |              |
|                                                     |                       | Send WhatsApp Me<br>Starts chat through What                                 | sApp                          | (            |
|                                                     |                       | Starts a phone call                                                          |                               | (            |
|                                                     |                       | Send Email<br>Send an email message                                          |                               | (            |
|                                                     |                       |                                                                              |                               |              |

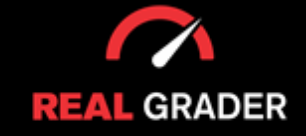

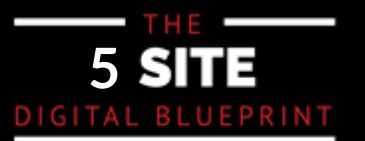

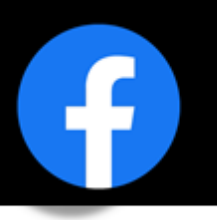

#### EDIT GENERAL SETTINGS

There are general settings in Facebook that can be altered to maximize your account's potential. The settings in the image below hold general items such as, name and username. Within the privacy portion, you can tailor options that aren't allowing your page to contact customers, your page might not be public, and other accounts might not be able to tag you, to name a few frequent problems. Editing these settings in a few minutes can give you more control over how your page operates and the material you want to showcase going future by changing these settings.

| Q Search Facebook                                          | ់                        |                                    | ₽                                                                        | II 📲 🥠   |                  |
|------------------------------------------------------------|--------------------------|------------------------------------|--------------------------------------------------------------------------|----------|------------------|
| Settings                                                   | General Page setting     | S                                  |                                                                          |          |                  |
| Agent Name - Licensed Salesperson<br>at XYZ Company        | Name                     | Agent Name - Licensed Salesperso   | n at XYZ Company                                                         | Edit     |                  |
| Privacy     New Pages Experience                           | Username                 | You have not set a username.       |                                                                          | Edit     |                  |
| <ul> <li>Notifications</li> <li>Linked Accounts</li> </ul> |                          |                                    |                                                                          |          |                  |
| Support Inbox Videos                                       |                          |                                    |                                                                          |          |                  |
| Branded content                                            |                          |                                    |                                                                          |          |                  |
| Settings<br>Priva                                          | Privacy<br>ACY           | Privacy Settings a                 | nd Tools                                                                 |          |                  |
|                                                            | ivacy                    | Privacy shortcuts                  | Manage Your Page<br>Go here to update your contact information and more. |          |                  |
| € Fa<br>♥ Pa                                               | acebook Page information | Your Activity                      | Who can see your future posts?                                           | Public   | Edit             |
| QI PL                                                      | ublic posts              |                                    | Review all your posts and things you're tagged in                        |          | Use Activity Log |
| ළී BI                                                      | ocking                   |                                    | Who can see the people, Pages and lists you follow?                      | Public   | Edit             |
| C R                                                        | eels                     | How people find and<br>contact you | Do you want search engines outside of Facebook to link to y<br>Page?     | jour Yes | Edit             |
| ol 🗊                                                       | ournalist resources      |                                    | Recommended Similar Page                                                 | On       | Edit             |
|                                                            | eaction preferences      | Messaging                          | Allow people to message your Page?                                       | On       | Edit             |
|                                                            |                          |                                    |                                                                          |          |                  |

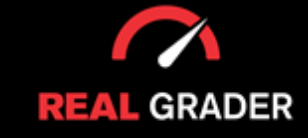

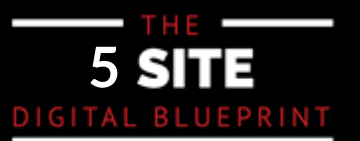

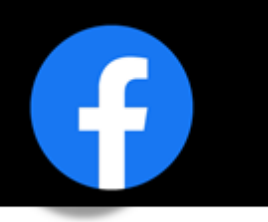

#### EDIT PAGE INFO

The information you provide on your page is essential to your brand or image. You need to ensure all your information in the "About" section in the image below is all correct and filled out. Entering your contact info, decription, website link, address, prior events, etc. will elevate your page. Doing this will you apart from the cocuntless pages that have missing information and miss out on multiple clients o leads.

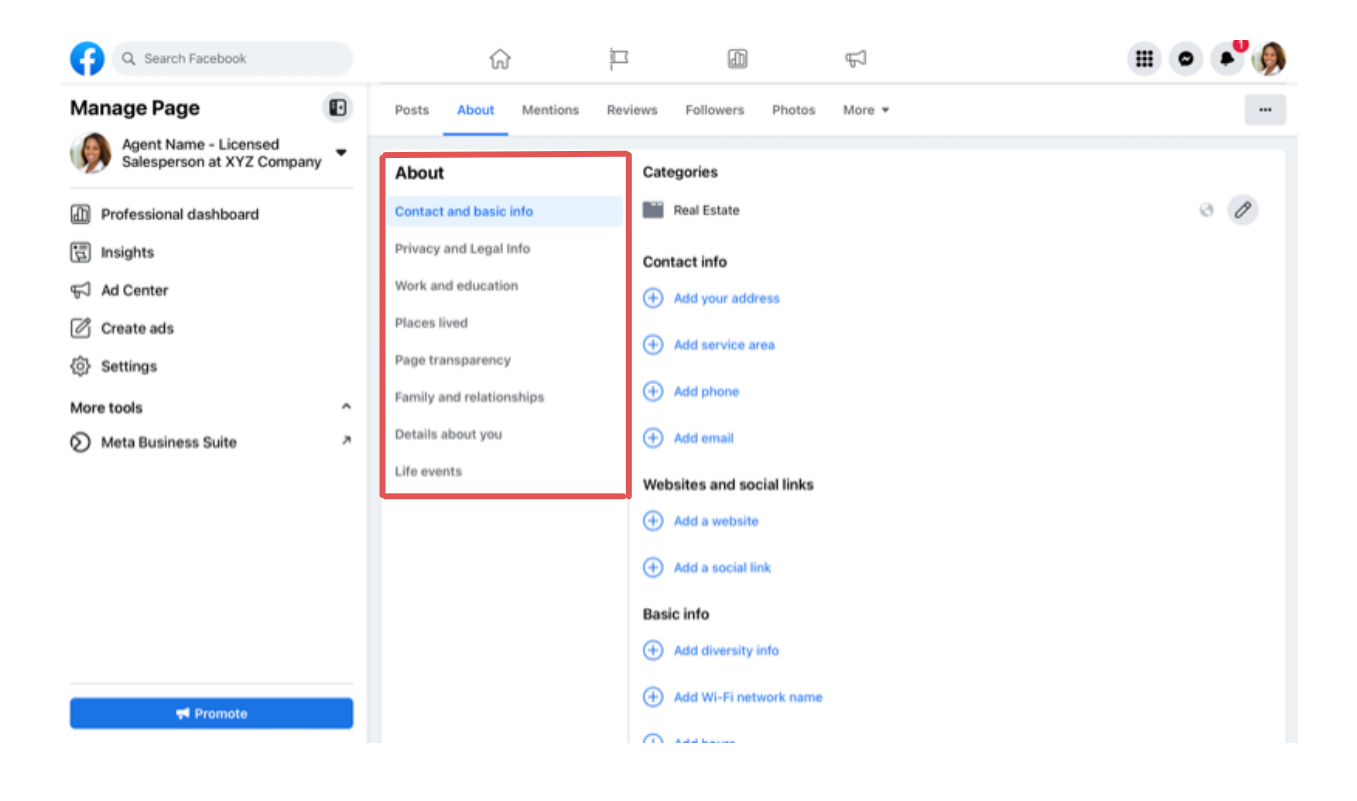

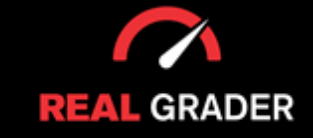

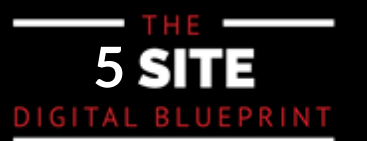

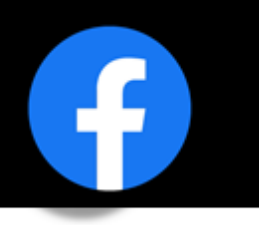

#### EDIT TEMPLATES AND TABS

The default business page template that Facebook creates may not be the greatest choice for real est salespeople. Discounts and other features included in the general template won't apply to your properties. You should include reviews, videos, and photographs in your template. Go over the list and make a template that suits your requirements.

| Ter<br>Cho<br>to h  | mplates<br>pose a template with default buttons and t<br>help your Page.                                        | abs designed                   |
|---------------------|----------------------------------------------------------------------------------------------------|--------------------------------|
|                     | Current Template                                                                                                | 🖍 Edit                         |
| Tał                 | bs                                                                                                    |                                |
| Hel                 | p Page visitors quickly find what they are                                                                      | looking for.                   |
| Clic<br>ord<br>at t | ck and drag a tab name to rearrange the o<br>er also determines the order of the sectio<br>he top of your Page. | rder. The tab<br>ns people see |
| ~                   | Home                                                                                                    |                                |
| ស                   | The main landing area for your Facebook Pag                                                                     | e.                             |
|                     | Posts                                                                                                    |                                |
|                     | Shows all of your posts, including videos, pho                                                                  | otos and m                     |
|                     | Events                                                                                                    |                                |
|                     | Lists your upcoming events.                                                                                     |                                |
|                     | Reviews                                                                                                    |                                |
|                     | Shows reviews on your Page and allows peop                                                                      | le t                           |
|                     | Videos                                                                                                    |                                |
|                     | Shows videos you've uploaded onto your Pag                                                                      | ie.                            |
|                     | Photos                                                                                                    |                                |
|                     | Shows photos you've uploaded onto your pag                                                                      | je.                            |
|                     | About                                                                                                    |                                |
| **                  | Gives people an overview of your Page.                                                                          |                                |
|                     | Community                                                                                                    |                                |
| **                  | Shows friends' posts and public posts about                                                                     | your Page.                     |

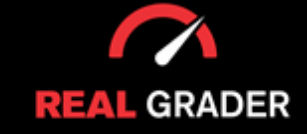

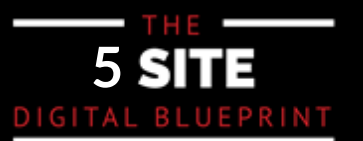

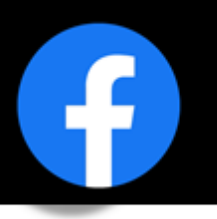

#### EDIT NOTIFICATIONS

In the notification of settings, you are able to choose and customize how and what you are notified of. Notifications can seem bothersome to get, but because you are not receiving notifications when users interact with your page, you can be losing out on clients and oppurtunities for your brand to expand.

| Settings - Notifications Notifications | <b>Notifications settings</b><br>Facebook may still send you important notifications about your account and content outside of your<br>preferred notification settings.                                                                                                    |
|----------------------------------------|----------------------------------------------------------------------------------------------------|
| A Notifications                        | What Notifications You Receive                                                                                                    |
|                                        | C Tags ~                                                                                                    |
|                                        | Reminders                                                                                                    |
|                                        | C More Activity About Your Page                                                                                                    |
|                                        | eos Groups<br>In-app only                                                                                                    |
|                                        | Video     In-app only                                                                                                    |
|                                        | Events via the second second s |
|                                        | E Stages                                                                                                    |
|                                        | Pages You Manage<br>In-app only                                                                                                    |
|                                        | Pages Your Page Follows                                                                                                    |
|                                        | Fundraisers and Crises     In-app only                                                                                                    |
|                                        | Voting Reminders     In-app only                                                                                                    |
|                                        | Facebook App Messaging<br>In-app only                                                                                                    |
|                                        | E Article                                                                                                    |
|                                        | Other Notifications                                                                                                    |
|                                        | How You Get Notifications                                                                                                    |
|                                        | Browser                                                                                                    |

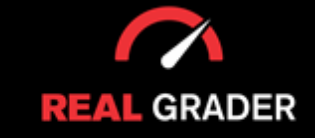

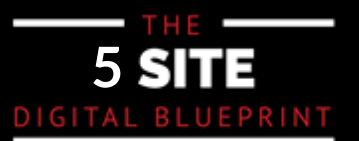

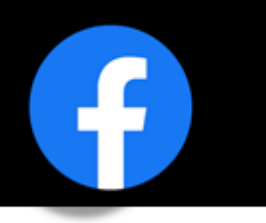

#### **MESSENGER SETTINGS**

To the right of your page's name, there is a "Manage" button that when pressed will bring you to a professional dashboard. This dashboard gives you a overview of all aspects of your account, it's conte and what engagement you are receiving. On the left bar, there is a button called "Messaging settings which will redirect you to Facebook's Meta Business Suite.

| Q. Search Facebook                                                   |          | ିର                                                                     | Ē                                |                                                                        | Ą                                                  |                                                |                                                       | ۹                                        |                                                    |
|----------------------------------------------------------------------|----------|------------------------------------------------------------------------|----------------------------------|------------------------------------------------------------------------|----------------------------------------------------|------------------------------------------------|-------------------------------------------------------|------------------------------------------|----------------------------------------------------|
| Agent Name - Licensed Salesperson at XYZ O<br>Professional dashboard | Company  |                                                                        |                                  |                                                                        |                                                    | -                                              |                                                       |                                          |                                                    |
| & Invite friends to follow                                           |          | Welcom<br>Insights, mar                                                | ne to prof<br>nagement tools     | essional dashbo<br>and ad creation - all in one                        | place.                                             |                                                |                                                       |                                          |                                                    |
| Your tools                                                           | ^        |                                                                        |                                  |                                                                        |                                                    |                                                |                                                       |                                          |                                                    |
| 🛱 Inspiration hub                                                    |          | Page Overvie                                                           | w                                |                                                                        |                                                    |                                                | See more insights                                     |                                          |                                                    |
| Comments manager                                                     |          | Followers: 0<br>Last 28 days                                           |                                  |                                                                        |                                                    |                                                |                                                       |                                          |                                                    |
| Events                                                               | 1.1      | Post reach                                                             | 0                                | 🚉 Post Engage                                                          | ment ()                                            | New Pa                                         | age likes 🕕                                           |                                          |                                                    |
| Page access                                                          |          | 2                                                                      |                                  | 0                                                                      |                                                    | 0                                              |                                                       |                                          |                                                    |
| Moderation Assist                                                    |          |                                                                        |                                  |                                                                        |                                                    |                                                |                                                       |                                          |                                                    |
| (1) Messaging settings                                               | Ma<br>me | nage your automated re<br>ssaging preferences.                         | esponses and ot                  | her                                                                    | То                                                 | grow your aud                                  | dience, finish setting                                |                                          |                                                    |
| Linked accounts                                                      |          |                                                                        | S                                | ee more                                                                | Add                                                | ding more details                              | can help more people                                  |                                          |                                                    |
| Business Apps                                                        |          |                                                                        |                                  |                                                                        | 4 of                                               | 13 steps completed                             |                                                       |                                          |                                                    |
| Platform tools                                                       | ^        | Inbox > Auto                                                           | mations                          |                                                                        |                                                    |                                                |                                                       |                                          | + Create auto                                      |
| Meta Business Suite                                                  | 7        | Automation                                                             | s                                |                                                                        |                                                    |                                                |                                                       |                                          |                                                    |
| Tools to try                                                         | ^        | Set up automation                                                      | ns that manage you               | ur conversations and streamline y                                      | our workflows, giving you                          | u more time to focus                           | on your business.                                     |                                          |                                                    |
| Stars                                                                |          | Suggested fo                                                           | ryou ^                           |                                                                        |                                                    |                                                |                                                       |                                          |                                                    |
| Help and guidance                                                    | ^        | Instant reply<br>Reply with a great<br>message you for<br>Great people | ing when someone the first time. | Away message<br>Away message when you're<br>avaitable.<br>Creet peepie | Identify unans<br>Find messages to<br>Granize mess | wered messages<br>hat haven't received<br>ages | Custom keywords<br>Bare interviews<br>Sare interviews | Page re<br>Send a m<br>recomme<br>Follow | commended<br>essage when someone<br>nds your Page. |
|                                                                      |          | Ti                                                                     | ry it                            | Try it                                                                 | 1                                                  | Try it                                         | Try it                                                |                                          | Try it                                             |
|                                                                      |          | Your automat                                                           | tions                            |                                                                        |                                                    |                                                |                                                       |                                          |                                                    |
|                                                                      |          | Q. Search by n                                                         | ame or goal                      |                                                                        |                                                    |                                                |                                                       |                                          |                                                    |
|                                                                      |          | Status                                                                 | Name                             |                                                                        | Goal                                               |                                                |                                                       | Channel                                  |                                                    |
|                                                                      |          |                                                                        | Frequently ask                   | ked questions                                                          | Share                                              | information                                    |                                                       | $\odot$                                  | Ed                                                 |
|                                                                      |          |                                                                        |                                  |                                                                        |                                                    |                                                |                                                       |                                          |                                                    |

You'll see in the second image above, how you can try suggested automations or even create automations in your messaging settings! The best feature to open up your clientele is to use an automations that opens a chat as soon as someone clicks on your page.

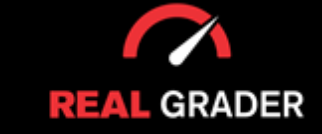

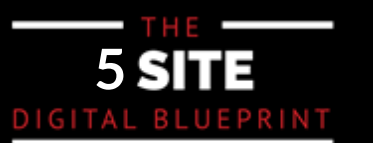

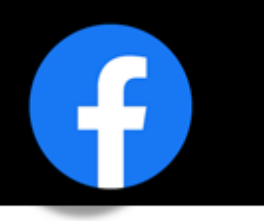

#### PAGE ROLES

Facebook business even allows you to assign a page role to individuals. This is great if you are workin with a team to split up the work and create a well-rounded and optimized Facebook page for your image. You can place specific roles, tasks, and different levels of accessibility to each member of your team within "settings" and "new pages experience".

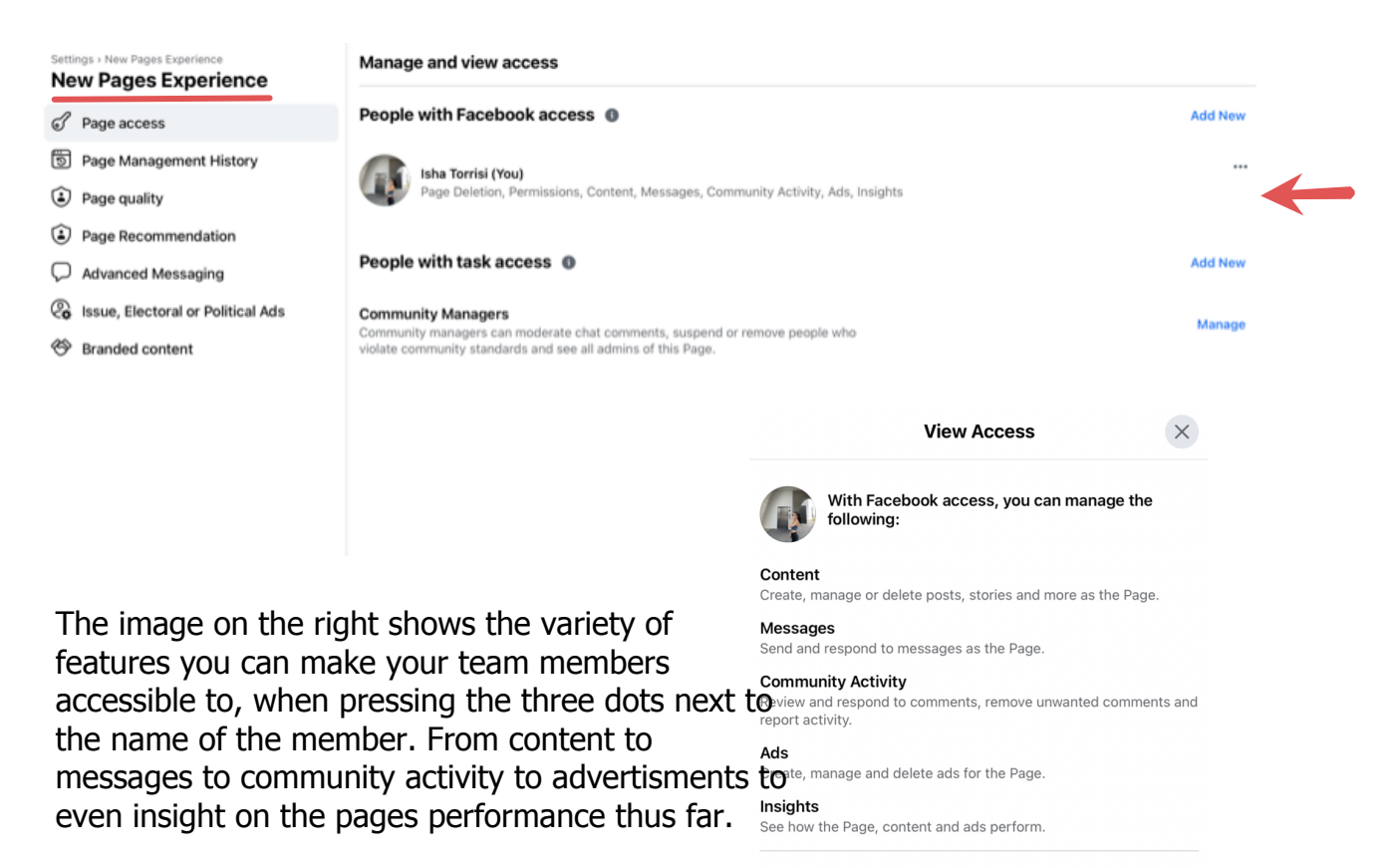

| This | person | has full | control |  |
|------|--------|----------|---------|--|
| This | person | has full | control |  |

This person can manage everything you can, including the ability to give access to others, remove anyone from the Page (including you) or delete the Page.

Learn more about Facebook access

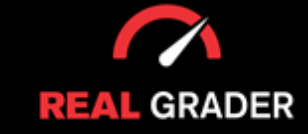

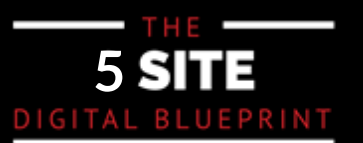

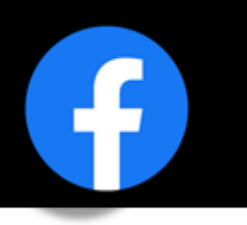

#### **INSTAGRAM CONNECT**

Under settings, there is a "linked accounts" button where you can connect your Instagram or Whatsapp to your Facebook page. Connecting both accounts will convert your instagram into a business profile and track features such as, content, ads, messages, comments, insights, etc. and just create a more cohsive image overall.

| I W Earabook            | • n | Earral | iii faceb                             | ook.com                           | Ve Drive         | C SOEFiller - Escabook Business Sten                     | () + 2                                 |
|-------------------------|-----|--------|---------------------------------------|-----------------------------------|------------------|----------------------------------------------------------|----------------------------------------|
| Q Search Facebook       |     | ŵ      |                                       | (II) (GUAI 2023 (GUA              | ĘĴ               | <ul> <li>Portilier - Paceuoux dusiness drep i</li> </ul> | ······································ |
| tings > Linked Accounts |     |        |                                       |                                   |                  |                                                          |                                        |
|                         |     | Inst   | agram                                 |                                   |                  |                                                          |                                        |
| WhatsApp                |     |        |                                       |                                   |                  |                                                          |                                        |
|                         |     |        |                                       |                                   | വ്ര              |                                                          |                                        |
|                         |     |        |                                       |                                   | U                |                                                          |                                        |
|                         |     | Conr   | nect your Facebo                      | ok Page to an Inst                | agram account. L | earn More                                                |                                        |
|                         |     |        | Connect account                       |                                   |                  |                                                          |                                        |
|                         |     | Get    | more features                         | s across Faceb                    | ook and Instag   | jram                                                     |                                        |
|                         |     | Depe   | ending on their ac<br>manage things o | cess to your Face<br>n both like: | book Page and In | stagram account, people may                              |                                        |
|                         |     |        | Content and ad                        | st                                |                  |                                                          |                                        |
|                         |     |        | Messages and                          | comments                          |                  |                                                          |                                        |
|                         |     | *      | Insights                              |                                   |                  |                                                          |                                        |
|                         |     | 0      | Settings and p                        | ermissions                        |                  |                                                          |                                        |

#### ADD & EDIT CONTACT INFO

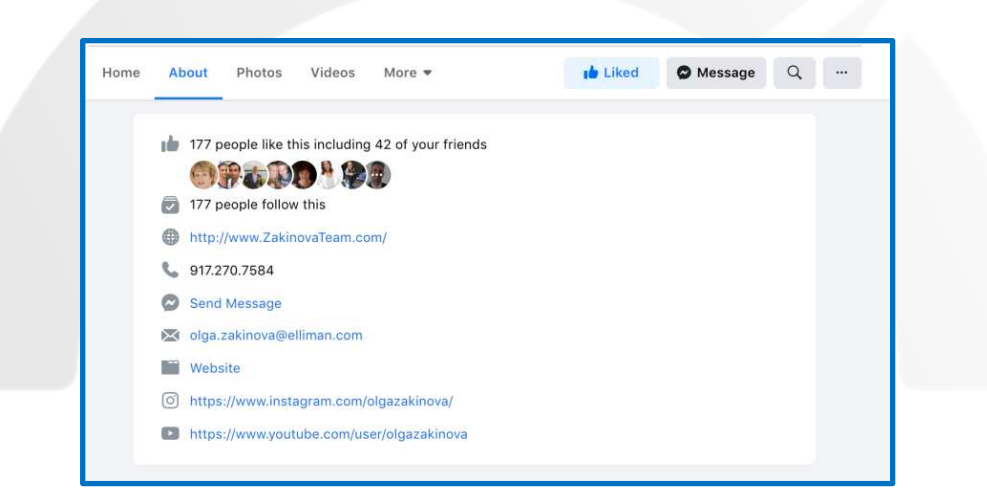

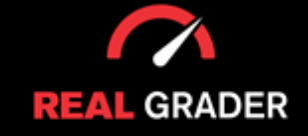

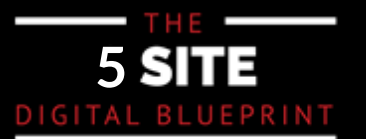

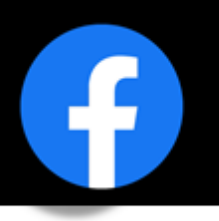

#### **EXPAND AUDIENCE -- GET LIKES**

The most important step is to take advantage of building an auidence on your page by using the "invite friends to follow" feature on the left column in your professional dashboard. Even if you do every other step and create a well-rounded and intruging page, you will not have any followers to support your page.

You can invite your friends to follow your company profile from your personal account, which is when the benefits of your personal profile start to show. You can directly invite those on your friend list who are still on the page's unliked list. Within the first 48 hours of the page's construction, pressing the "select all" button will provide you free access to all of those friends, which will significantly expand the audience for your business.

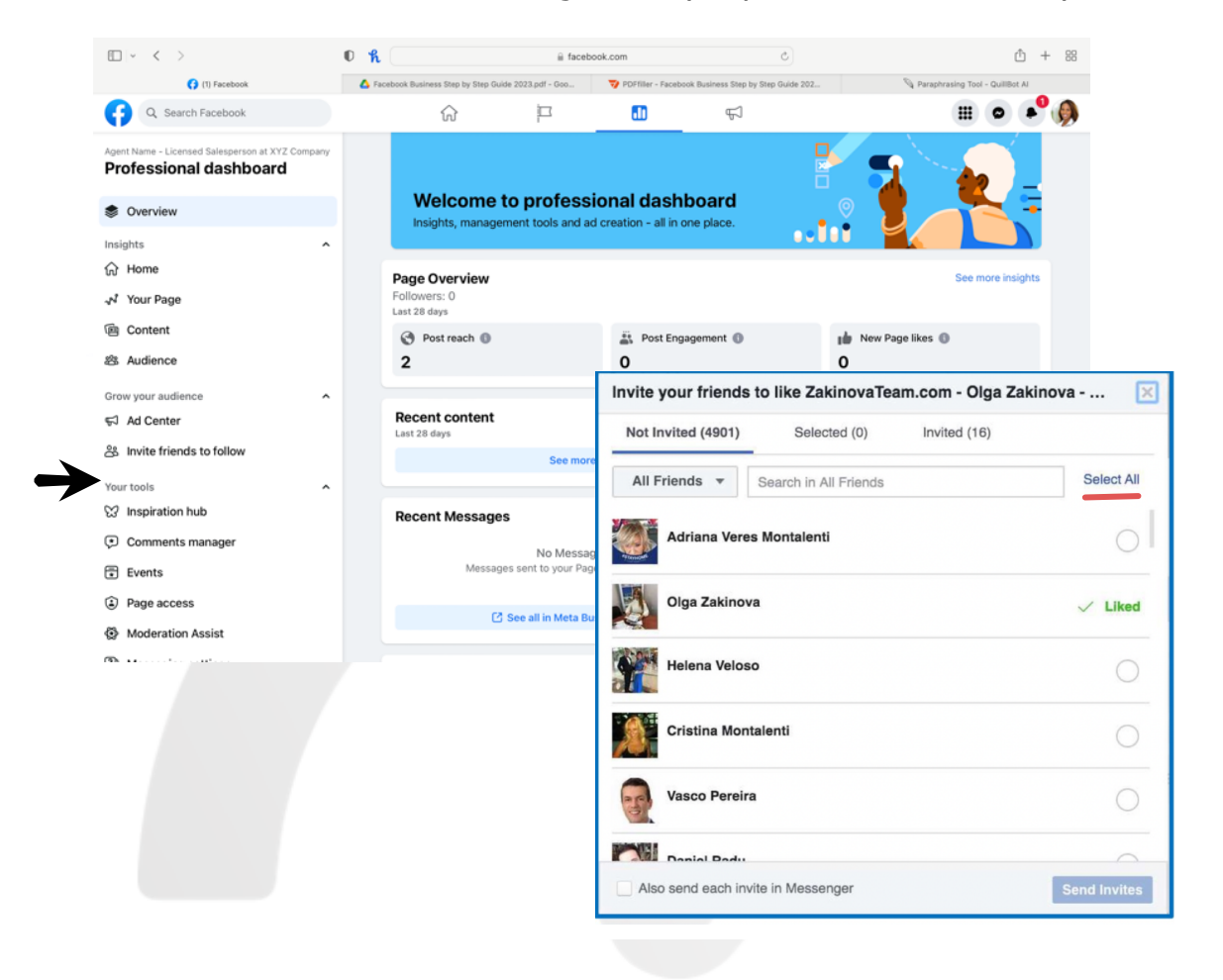

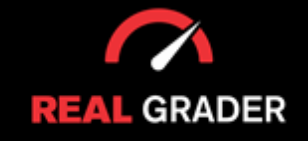

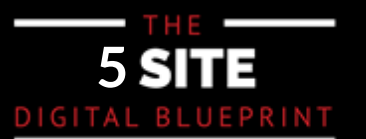

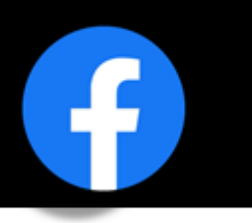

#### **GET REVIEWS**

The review feature in Facebook business is the most simple to use and build a online reputation compared to other platforms such as, Zillow, Realtor, and Homes because of the friends feature. Through the messaging feature you can send them a link to review your page, making it more accessible to them, leading to more reviews!

You can copy the html link in the search bar when in the review section of your page, or just directly share your page!

if you want to take it a step further, simply look through your messenger friends list to get more reviews. When people have green dots next to their photos, you can tell they are online. Ask updates, have them review, and interact with them if they are live. If they used your services, asking them their opinion can help your online reputation and help you grow.

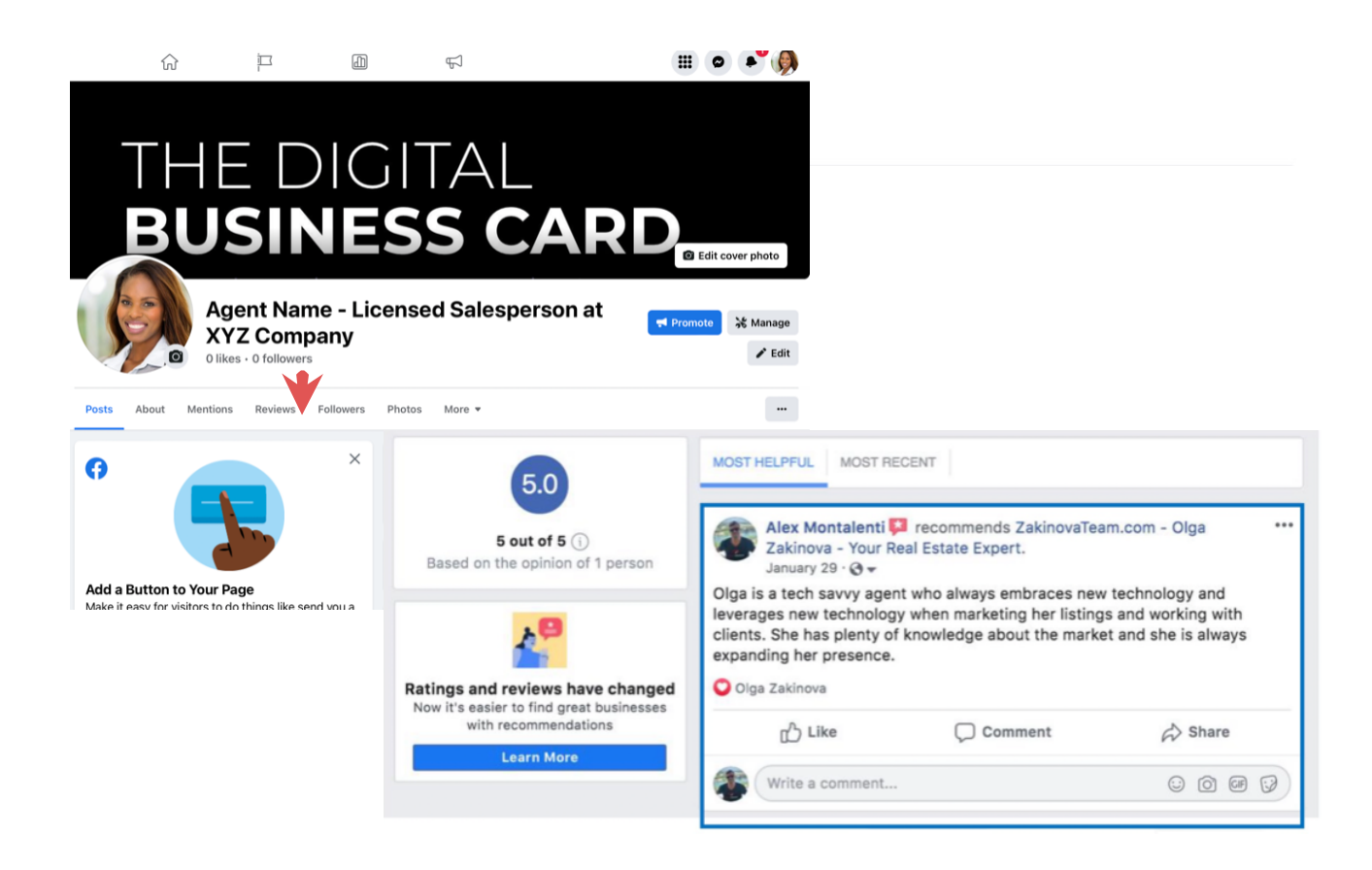

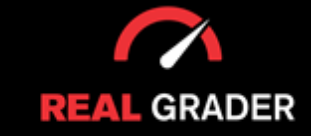

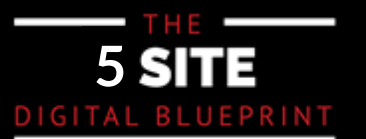

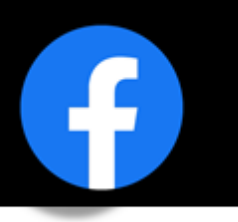

#### **INSTACARD**

One of the best ways to get reviews, expand your clientele, and network is through signing up for our Instacard service!

You can take advantage of our Instacard for free for thirty days. The Instacard has direct review links that you can send to clients through any platform.

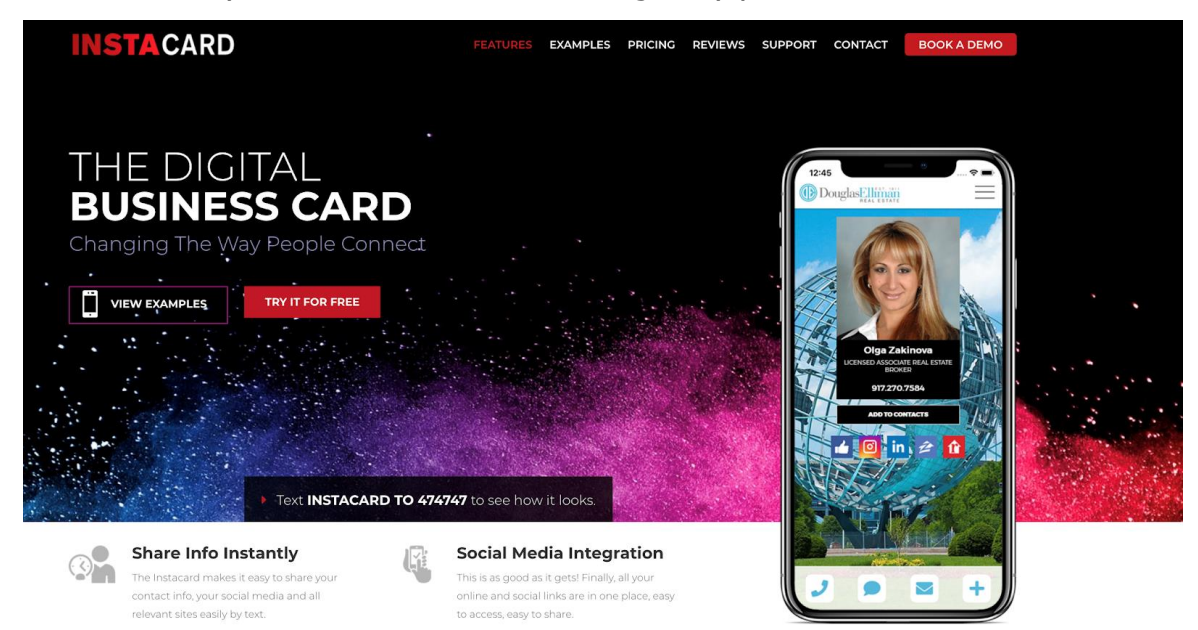

Instacard is a digital business card that helps you look outstanding, professional, and up to date with this everchanging modern world, while getting reviews faster and building your brand.

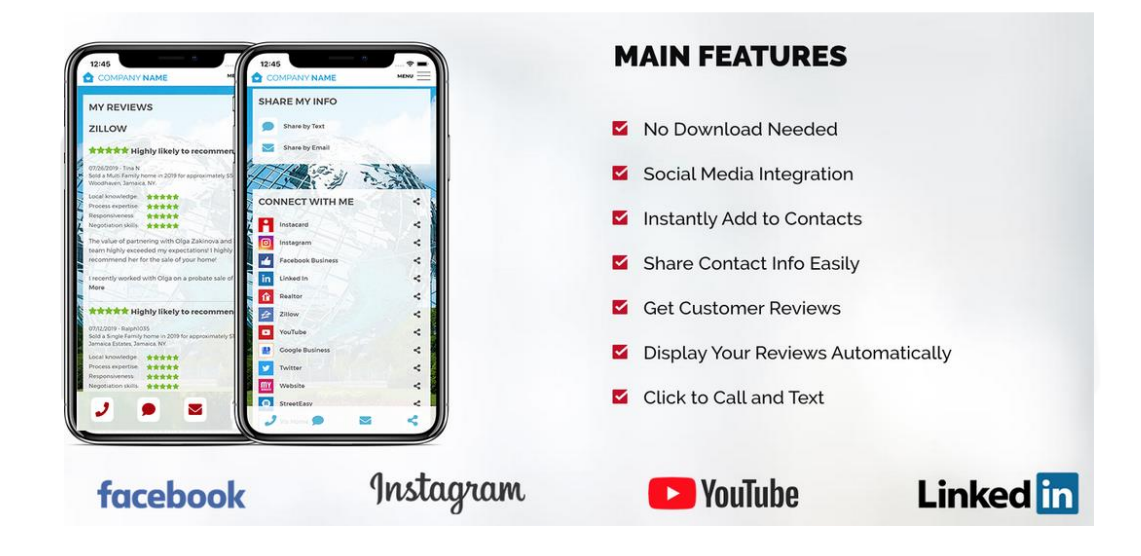

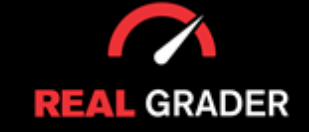

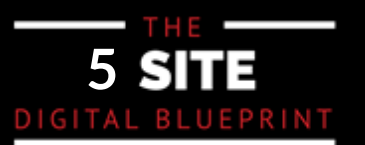

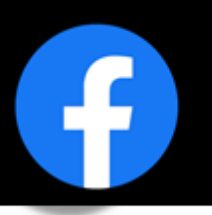

After setting up your review links for each of the 5 essential sites, you can send the Instacard as a text message to your clients, it will look splendid and they can review you at any time with one click! Look at all the information you can have available below!

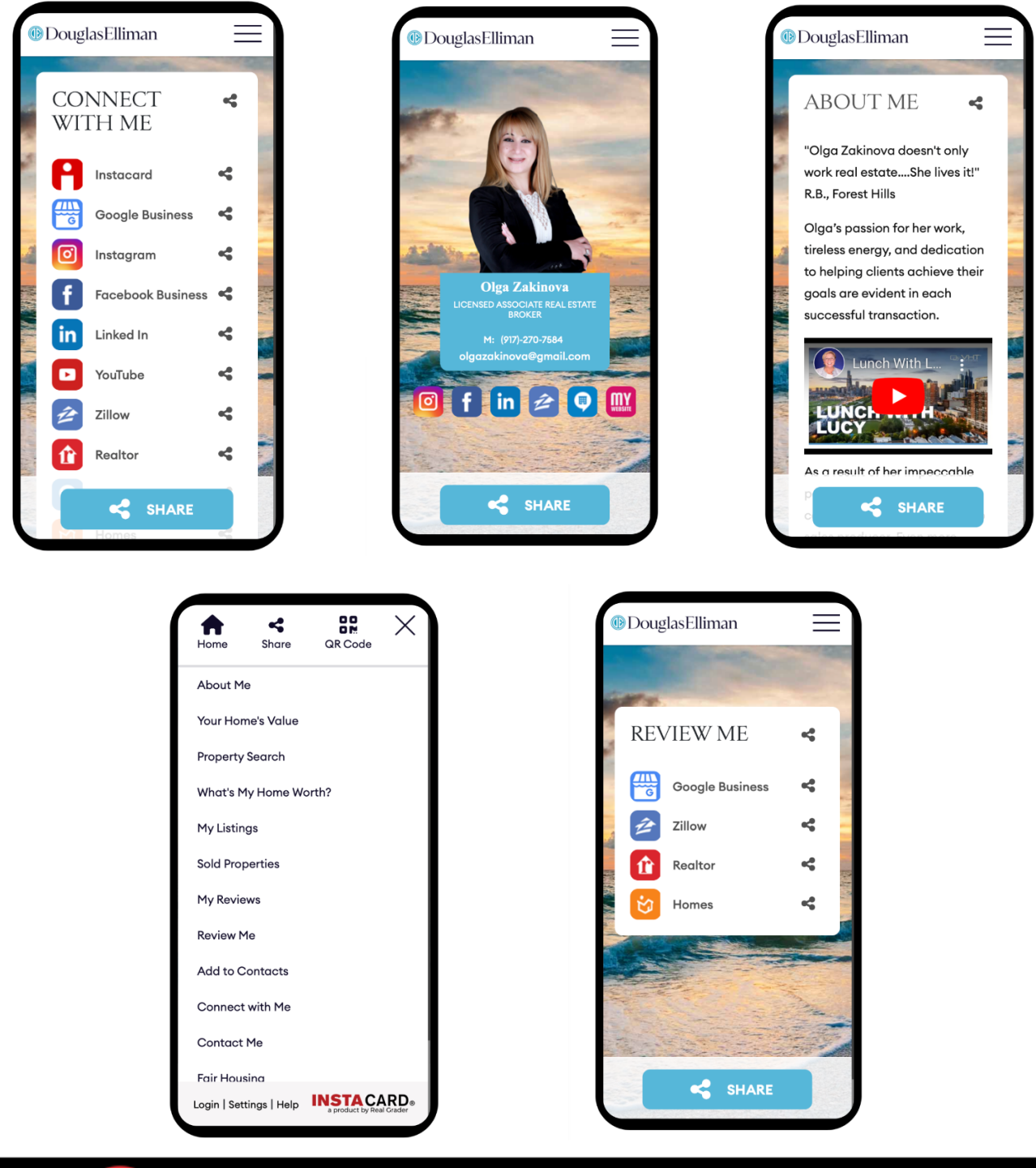

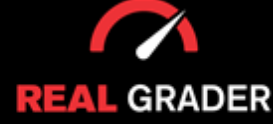

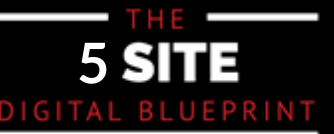

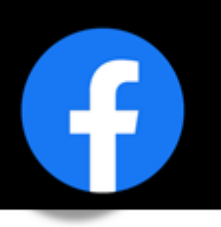

#### ADD MEDIA (PHOTOS, ALBUMS, VIDEOS)

Adding media bring life to your page and attracts your clients! You can even create albums to organize your photos and videos.

#### Albums

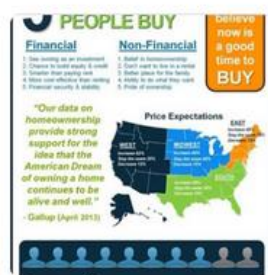

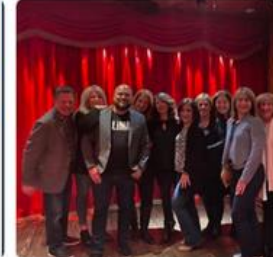

Timeline Photos 87 items Instagram Photos 118 items

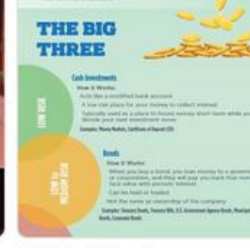

Mobile Uploads 57 items

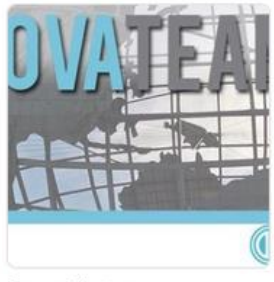

See All

Cover Photos 3 items

#### ADD VIDEOS

You can also create playlist for your videos!

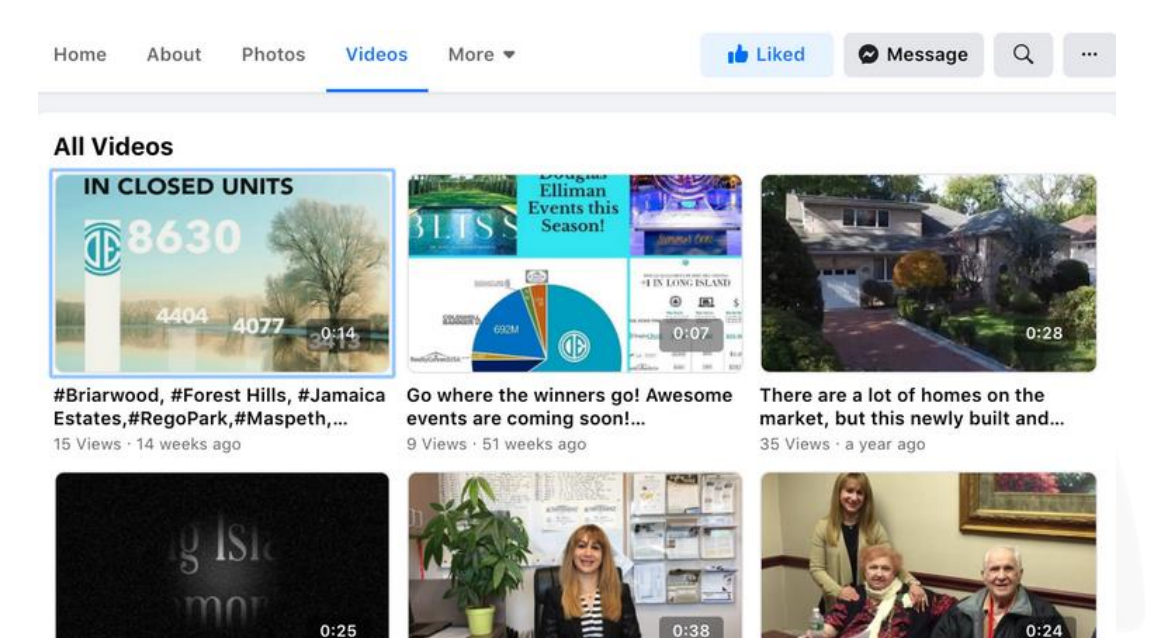

Your Invited To Our Open House

Sunday June 11, 2017 1-4 Pm. x

349 Views · 2 years ago

"Our actions speak much louder than our words. When you go out... 35 Views - 3 years ago

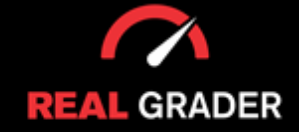

clients 🙏 28 Views · 2 years ago

Great moments captured 💗 my

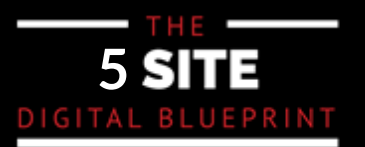

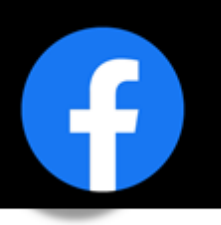

#### **CREATE EVENTS -- OPEN HOUSE**

Adding events such as, an open house can invite more clients to your door!

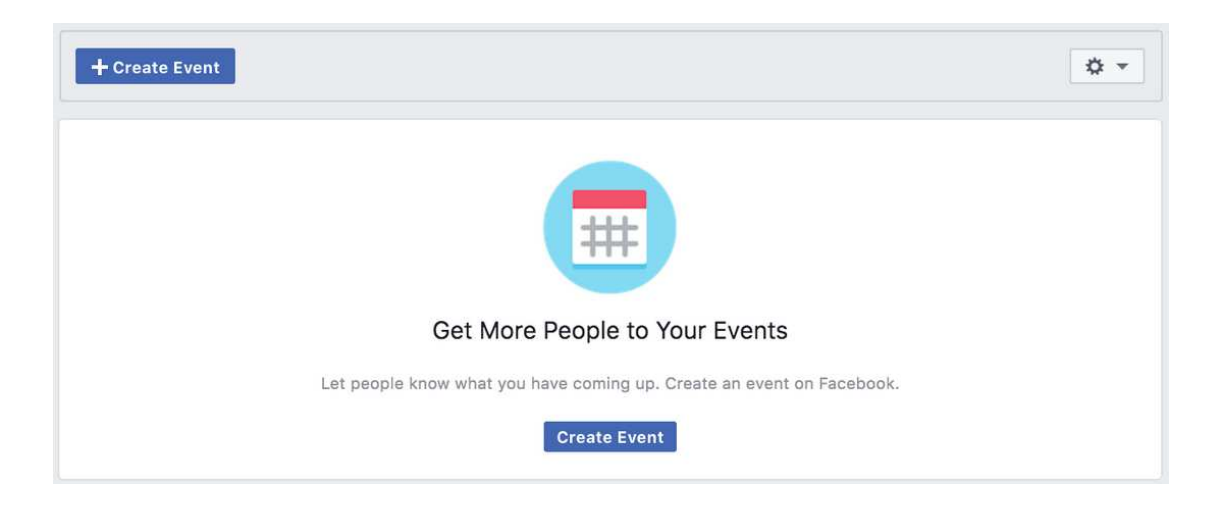

### **CREATE POSTS**

Creating posts are another way to notify and update your followers on what you are working on, new offers on new listings, or even to just interact with your audience!

|                       | Create Post                                         | ×                 |
|-----------------------|-----------------------------------------------------|-------------------|
| Sharing to            | O Public                                            |                   |
| Alex M                | lontalenti                                          |                   |
| Write sor<br>Olga Zak | nething to ZakinovaTean<br>inova - Your Real Estate | n.com -<br>Expert |
| Aa                    |                                                     | O                 |
| Add to Yo             | ur Post 🛛 💽 🕻                                       | o 🚡 😌             |
|                       | Post                                                |                   |

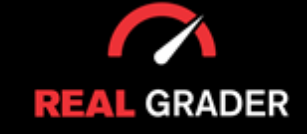

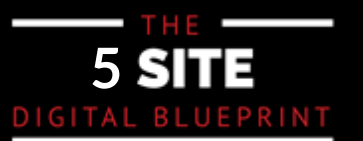

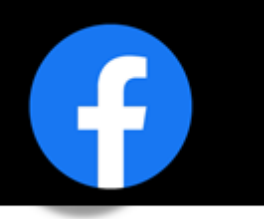

These features are just a couple you can tinker with, but the sky is the limit so be creative and show off what you have to offer as an individual or as a company!

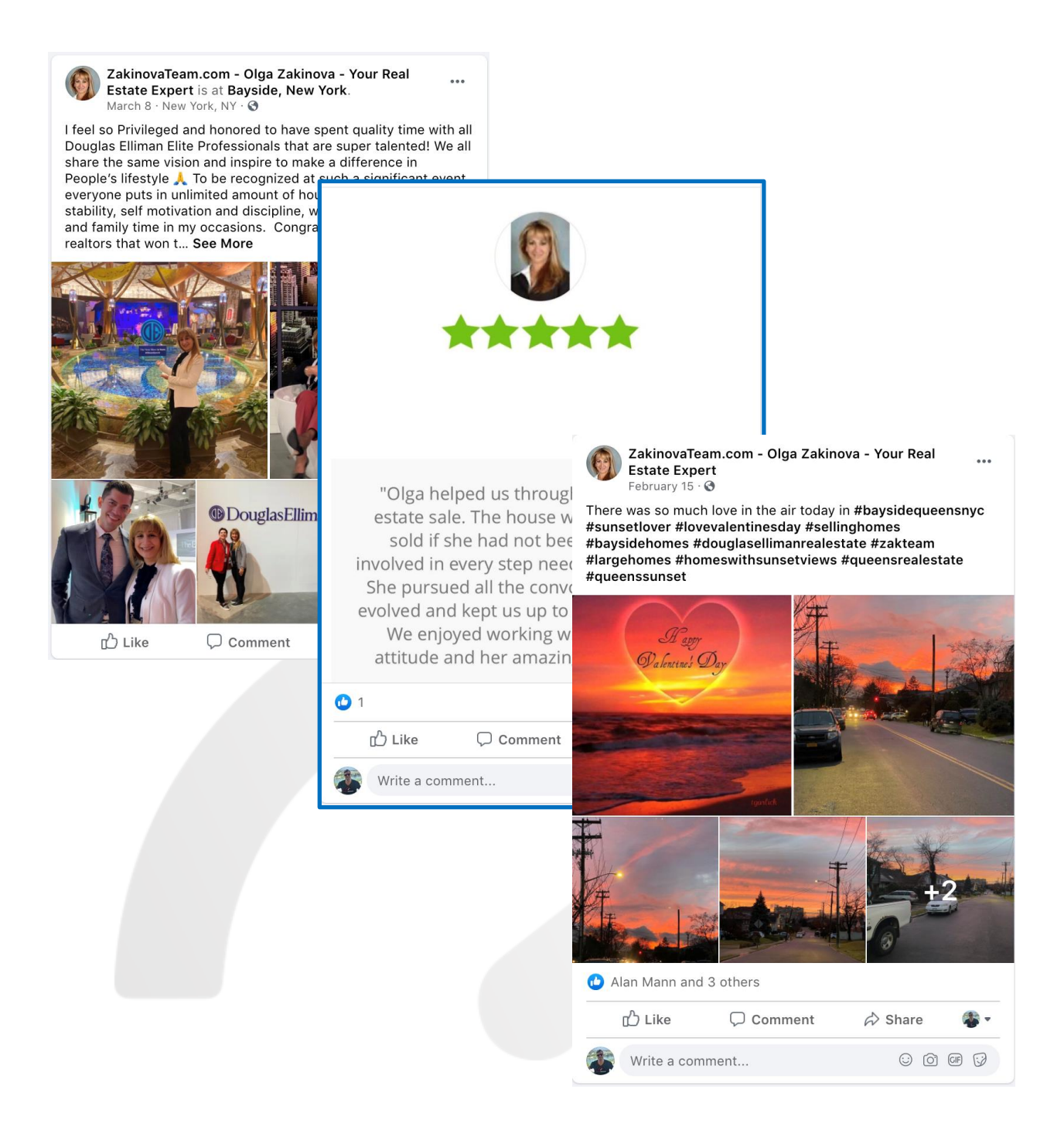

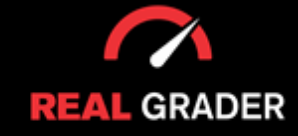

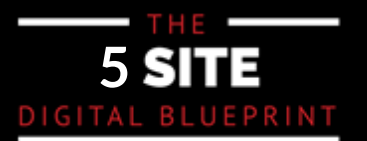

## YOUR FACEBOOK BUSINESS CHECKLIST

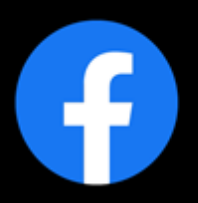

**Create a Personal Account Create a Business Account Include Branded Imagery** (Profile Picture and Cover Image) Add a Call to Action Button Edit General Settings Edit Page Info Edit Template and Tabs **Edit Notifications** Edit Messenger Settings **Assign Page Roles Connect Your Instagram** Add and Edit Contact Info Expand Your Audience **Get Reviews** Add Media **Create Events** 

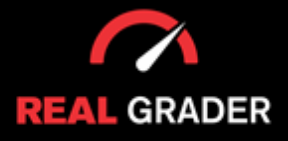

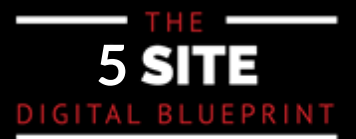